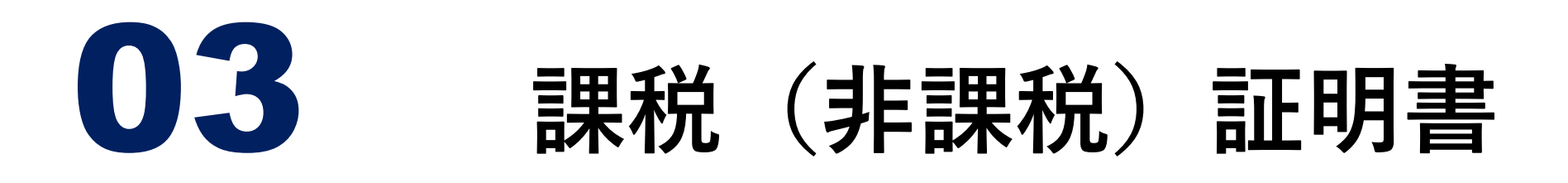

#### 発行時のご注意

- ◆ 最新年度のみが対象です。
- ◆ 1月1日から引き続き立川市内に住民登録がある 場合に、ご申請いただけます。
- ◆ マイナンバーカードのご本人様分のみが対象です。

◆ 世帯員の方の証明書は、お取りできません。

#### <u>公営住宅の申請</u>にお使いの場合のご注意

◆ <u>被扶養者の方も、事前に収入申告が必要</u>です。

◆ 被扶養者の方は、申告しなくても証明書が発行されますが、公営住宅の申請の場合については、都住宅供給公社から上記の対応を求められています。

1

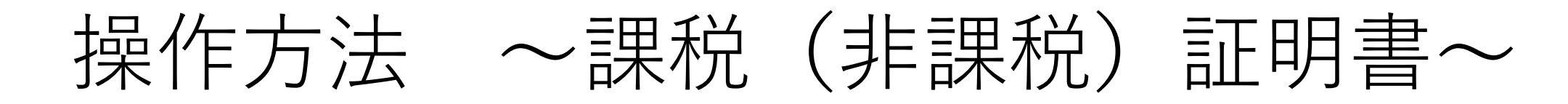

### ①行政サービスを選択

利用するコンビニエンスストアや、マルチコピー機の機種により メニュー画面が異なります。以下は代表的な4つの事業者です。

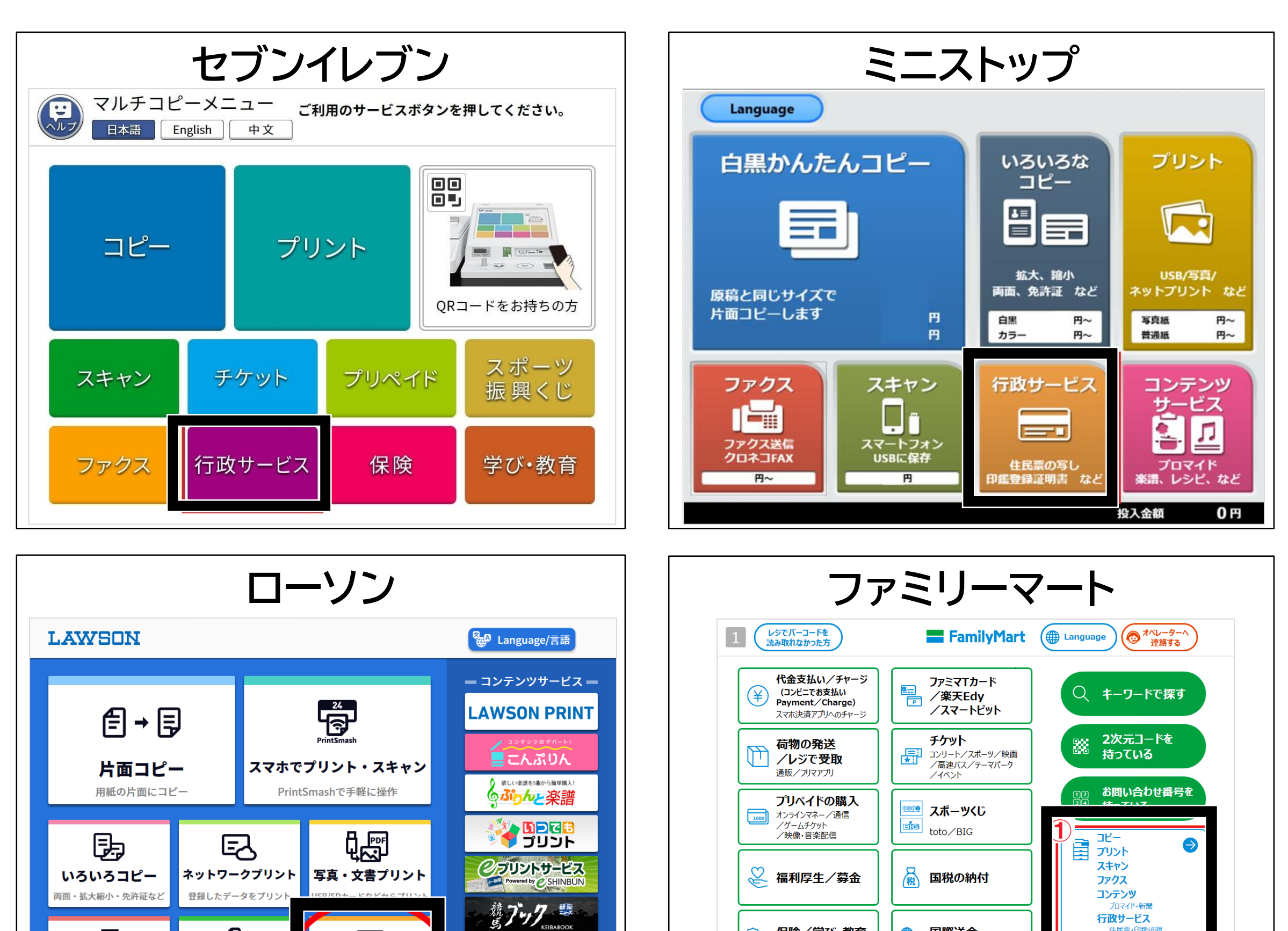

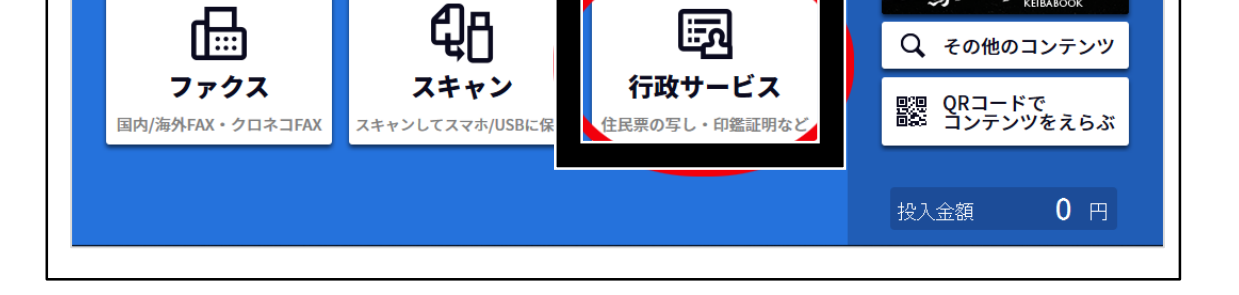

# 機種により、サービス利用 の同意や承認が求められま すので、「同意する・承認 する」を選択してください。

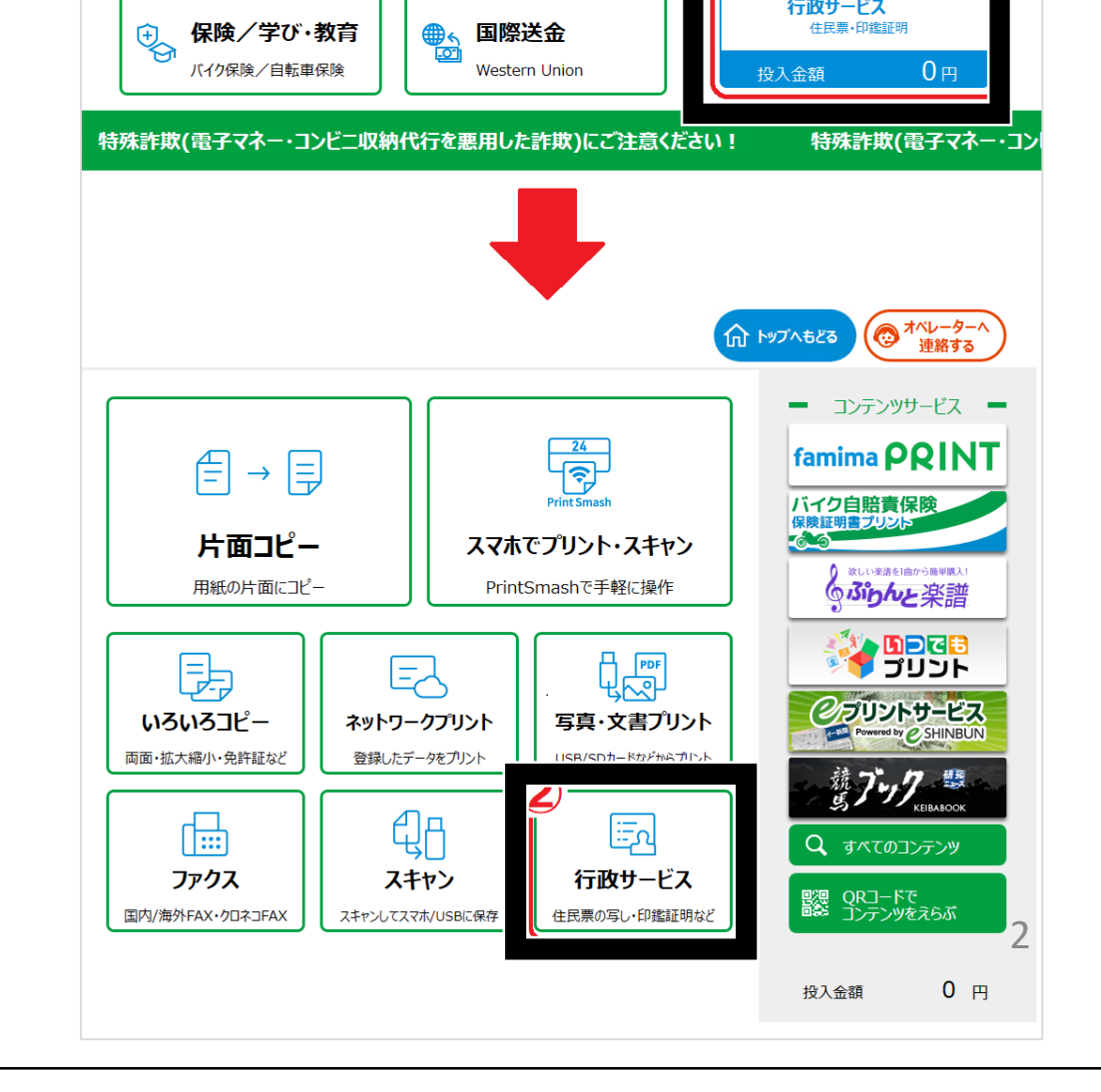

行政サービス

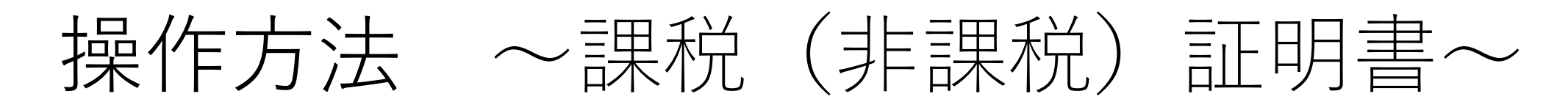

# ②証明書の交付を選択

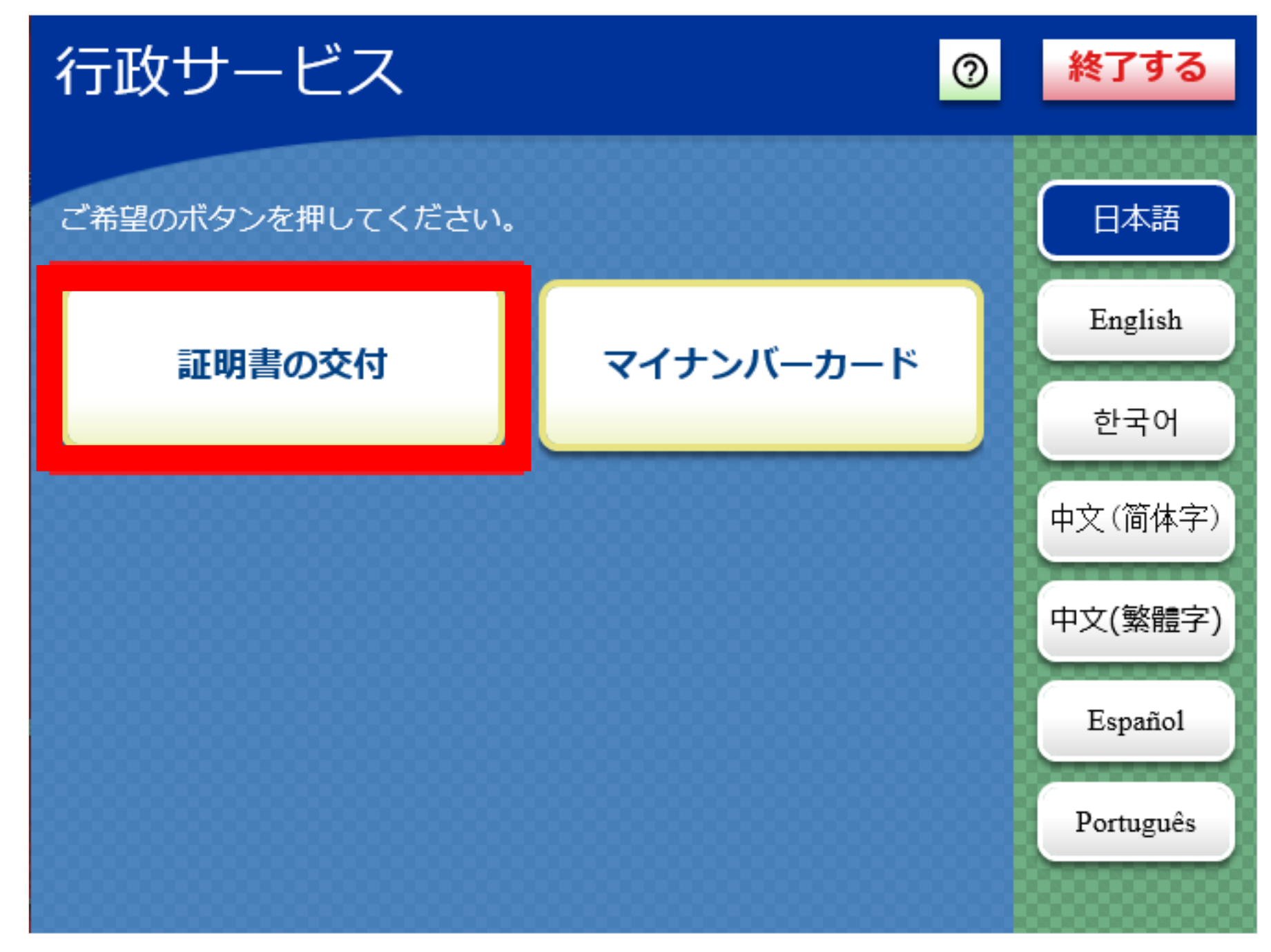

# ③証明書交付サービス(コンビニ交付)を選択

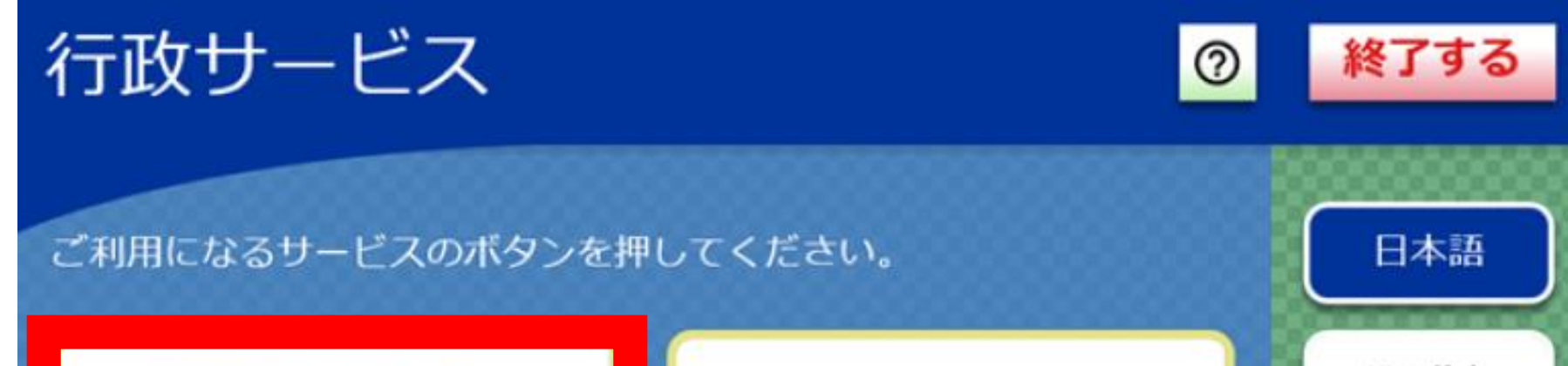

. . . . . . . . .

証明書交付サービス (コンビニ交付)

市区町村の「住民票の写し」「印 鑑登録証明書」「戸籍証明書」 「戸籍の附票の写し」等を取得す ることが出来るサービスです。 利用登録申請が必要な方で申請が お済みの場合、こちらから戸籍証 明書を交付できます。

#### 利用登録申請

本籍地がお住まいの(住民登録 がある)市区町村と異なる方 が、戸籍証明書を取得する前に 必要な利用登録申請が行えま す。

本籍地がお住まいの市区町村と 同じ方は、利用登録申請は不要 です。左のボタンから証明書の 交付を行ってください。

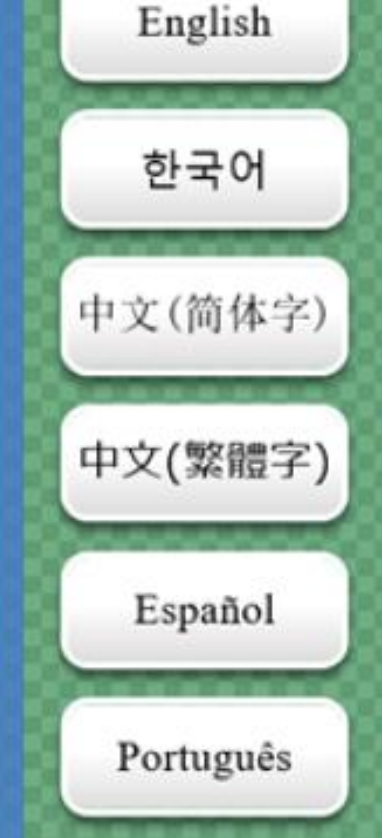

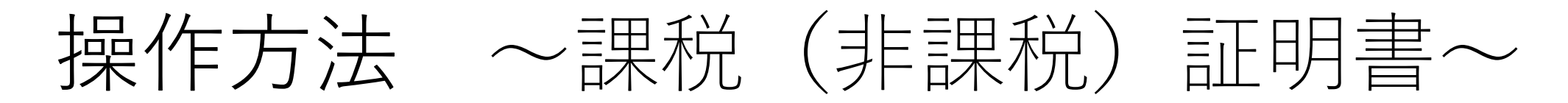

### ④マイナンバーカードを読み取り機にかざす

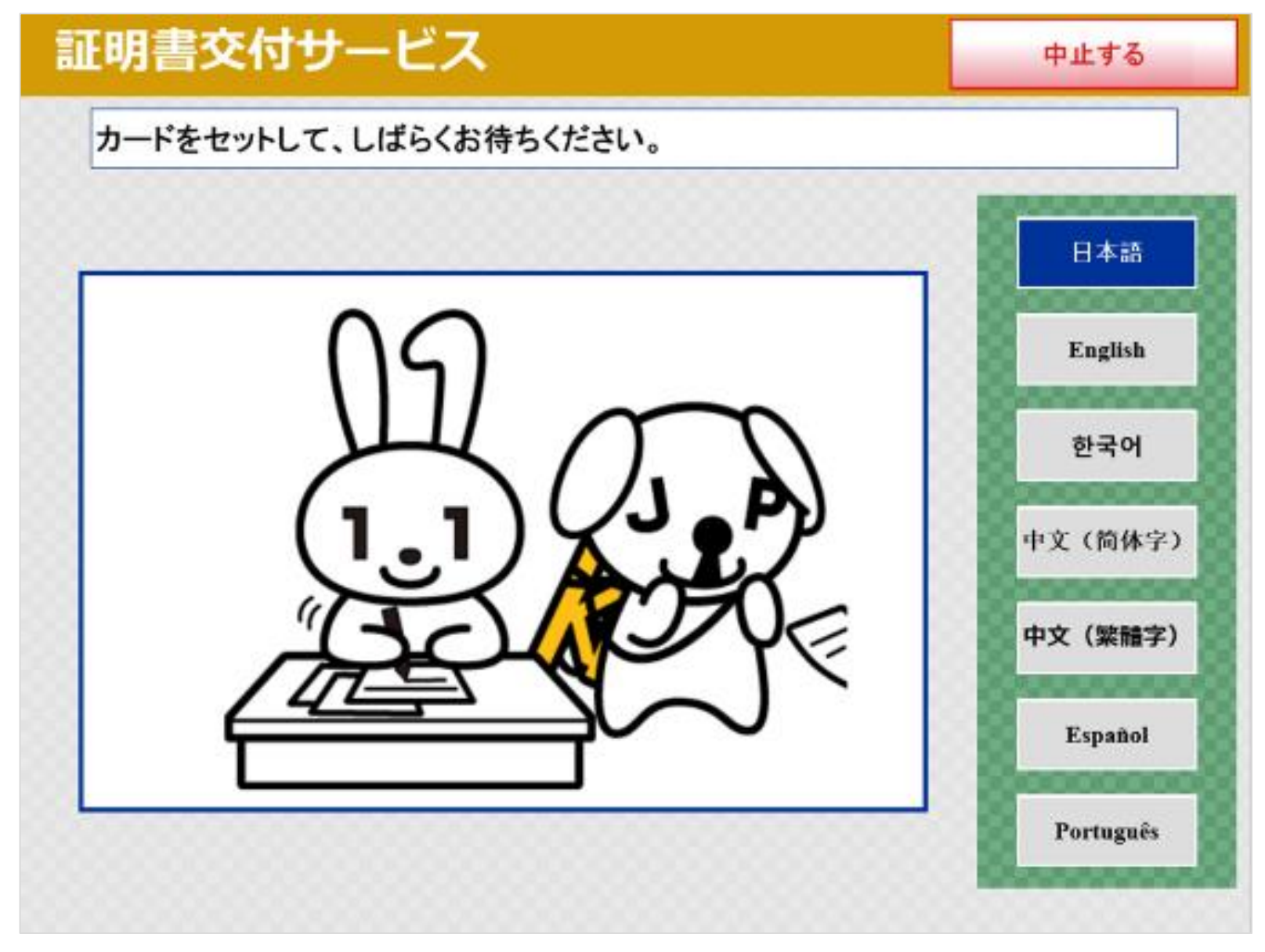

# ⑤表示を確認し、「同意する」を選択

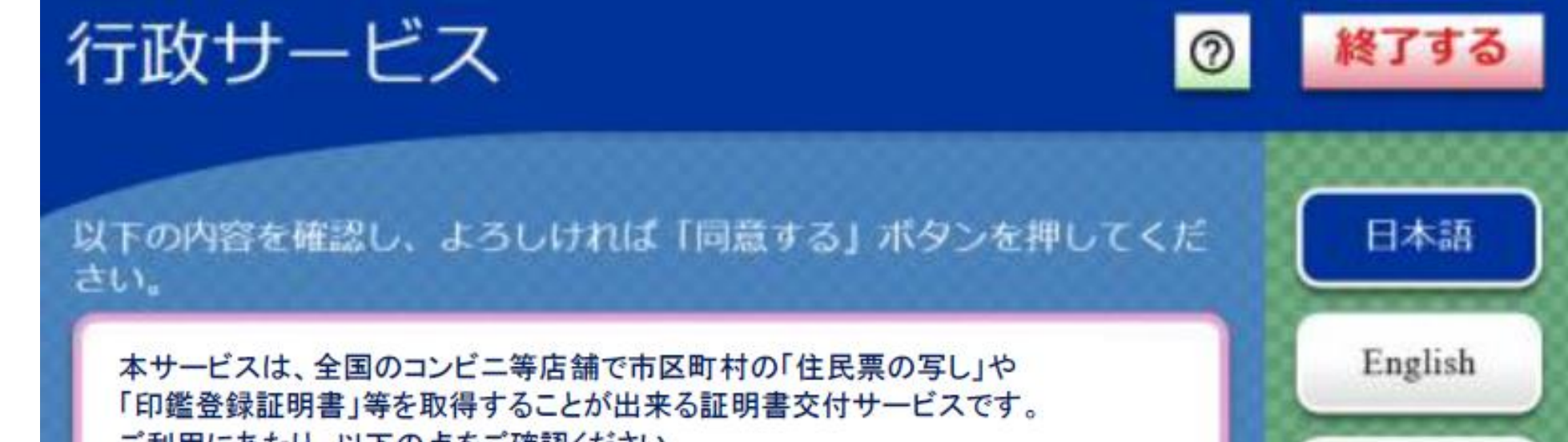

ご利用にあたり、以下の点をご確認ください。

(前画面へ

・交付元の市区町村がコンビニ等での証明書交付サービス(コンビニ交付)を提供していることをご確認ください。

・ご利用の際には、マイナンバーカード(又は住基カード)が必要となります。

・市区町村窓口で取り扱う証明書の種類と異なる場合がございます。また、証明書の種類等によっては、通常の提供時間(6:30~23:00)より短い場合がございますので、ご了承ください。

・暗証番号等の入力や証明書発行内容等の確認において、周囲の方から覗 き見されないようご注意ください。

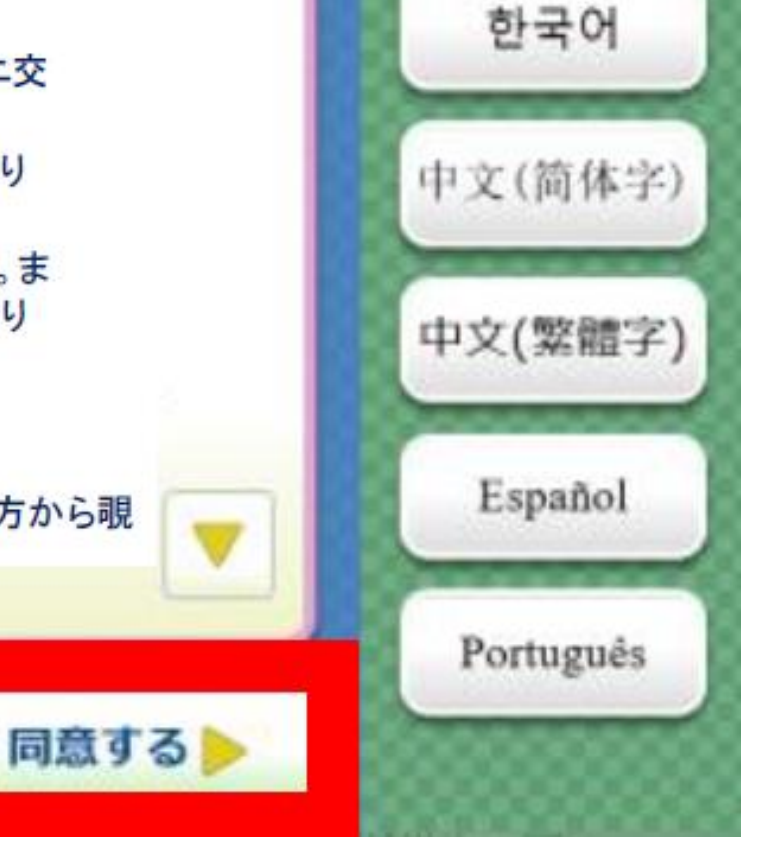

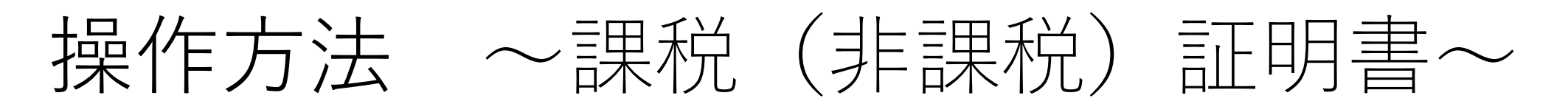

# ⑥「お住まいの市区町村の証明書」を選択

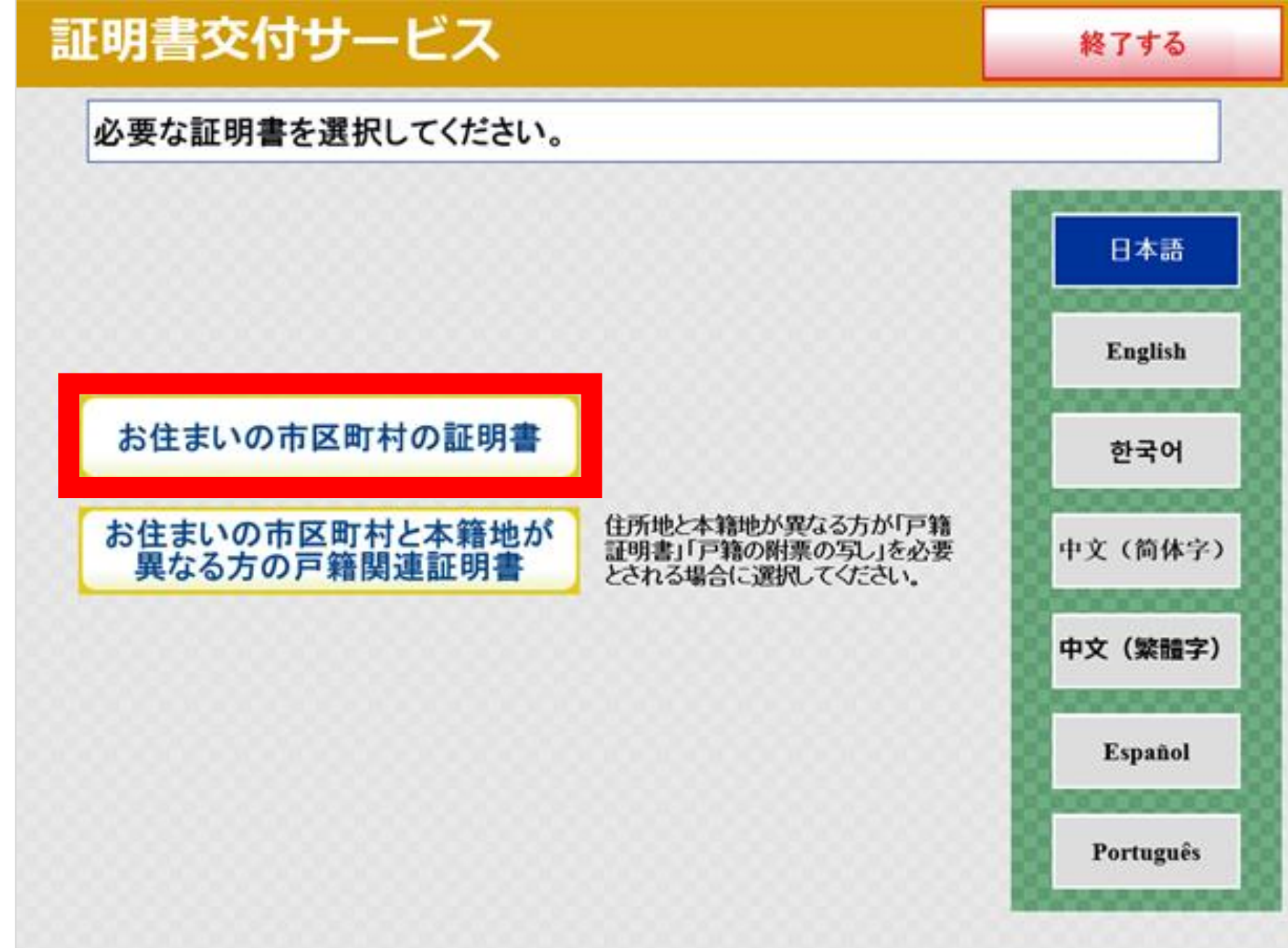

#### ⑦暗証番号(数字4ケタ)を入力する

暗証番号は、3回間違えるとロックがかかります。ロックがかかってし まった場合は、解除のお手続きが必要ですので、市民課にお問い合わせく ださい(電話042-523-2111・内線1375)。

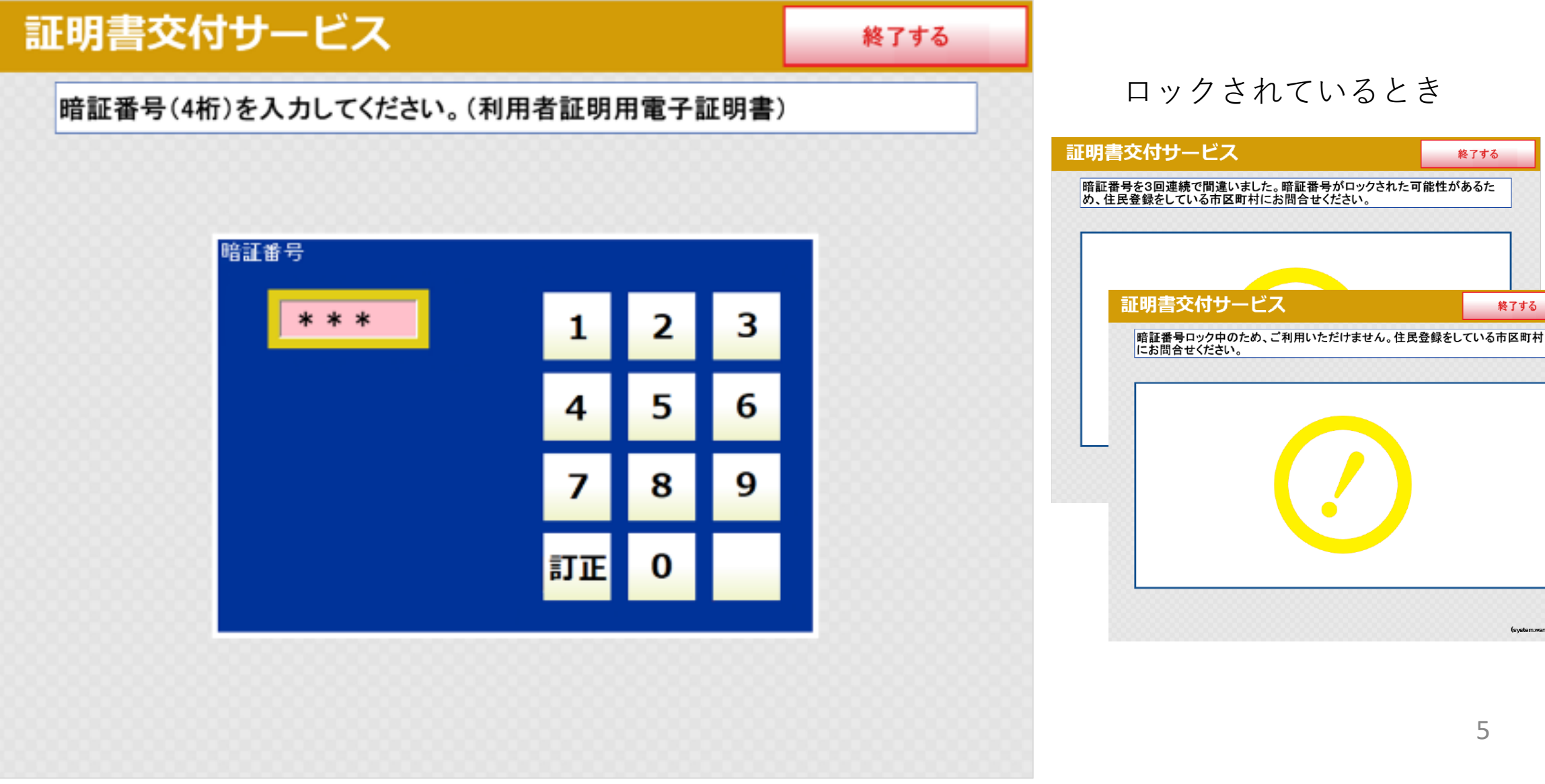

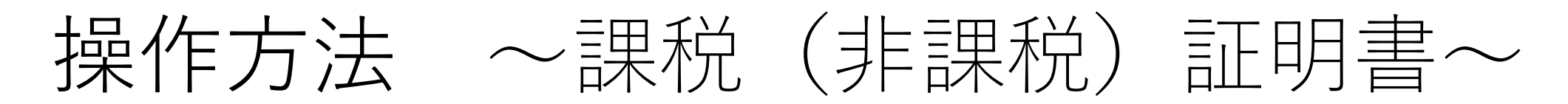

# ⑧マイナンバーカードを取り外す

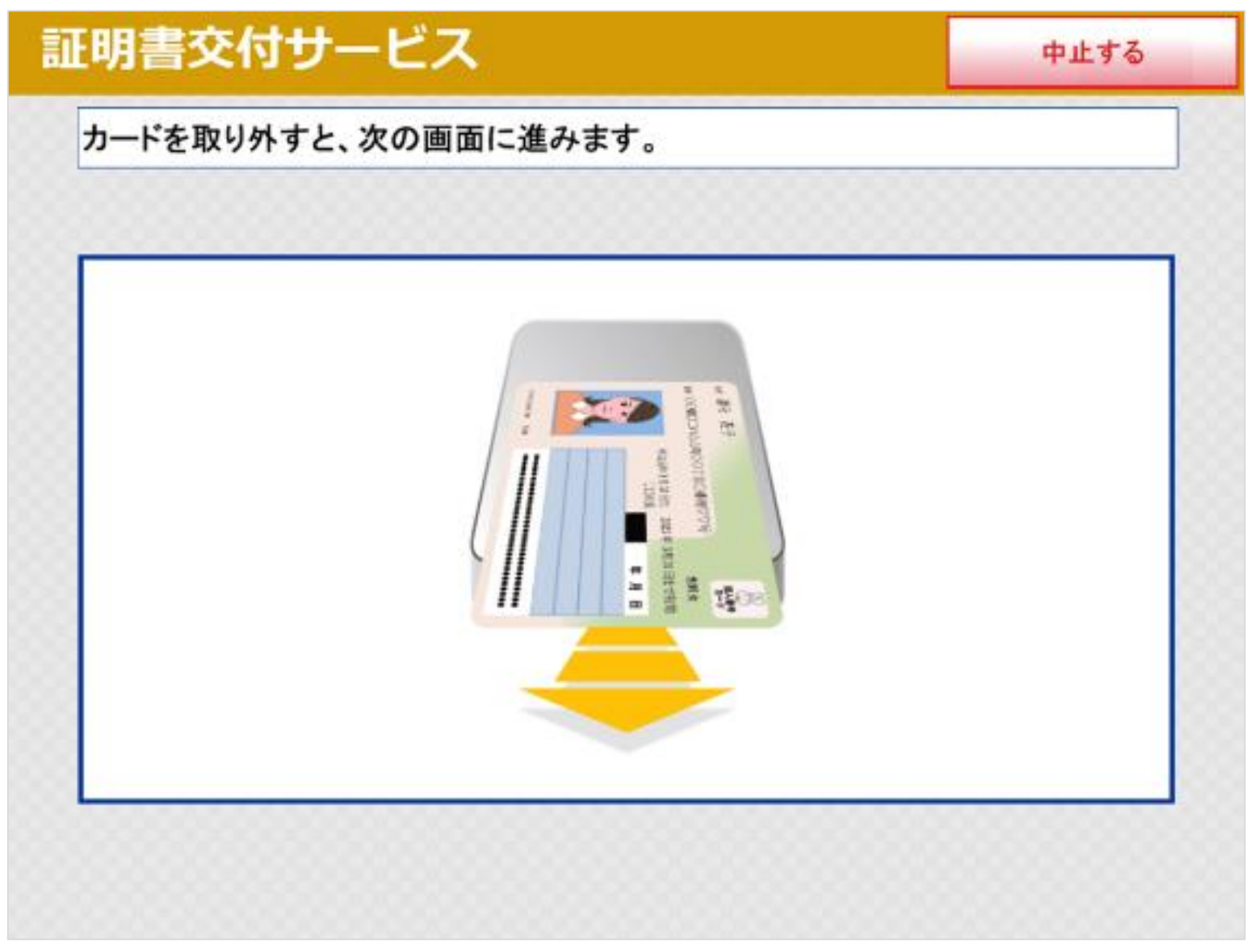

# ⑨「各種税証明書」を選択する

| E明書交付サービス |               | 終了する                                |
|-----------|---------------|-------------------------------------|
| 必要な       | 証明書を選択してください。 | ,                                   |
| j         | 選択できない証明書は、   | 該当市区町村では交付対象外です。                    |
|           | 住民票の写し        | ご自分の世帯に関する住民票の写しの証明書<br>をとることができます。 |
|           | 印鑑登録証明書       | すでに印鑑登録をされた方は、証明書を取ることができます         |

| 戸籍証明書    | カード利用本人と同じ戸籍に記載されている<br>方の証明書です。(戸籍謄本・戸籍抄本)            |
|----------|--------------------------------------------------------|
| 戸籍の附票の写し | カード利用本人と同じ戸籍に記載されている<br>方(全部・一部)の住所の履歴が確認できる証<br>明書です。 |
| 戸籍の附票の写し | カード利用本人と同じ戸籍に記載されている<br>方(全部・一部)の住所の履歴が確認できる証<br>明書です。 |

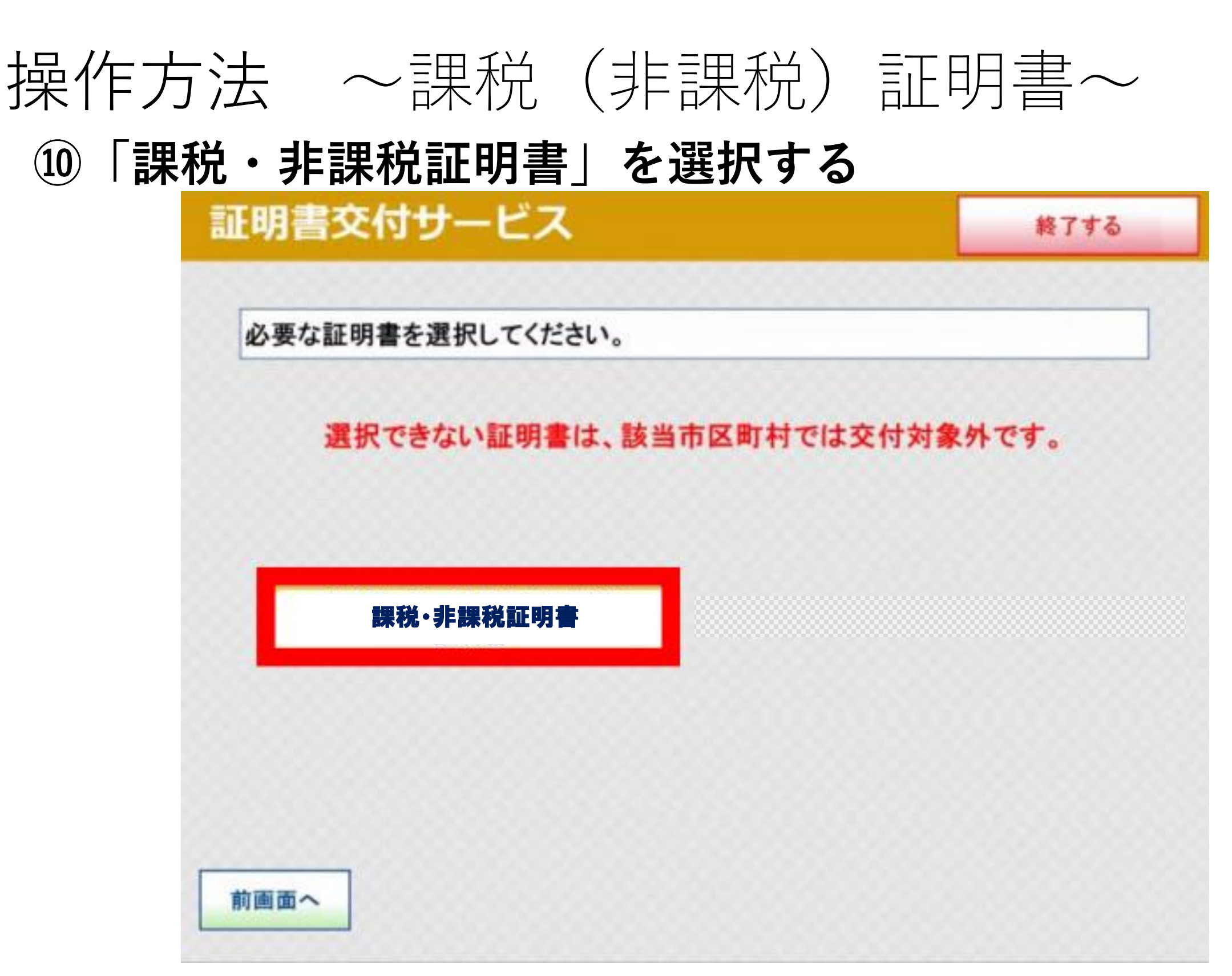

#### 11証明書の年度を選択、確定ボタンを押す

最新年度の証明書が発行できますが、4月1日から6月上旬までは、年 度の切り替え前のため、前年度の証明書となります。

古い年度の証明書が必要な方は、恐れ入りますが窓口にお越しください。

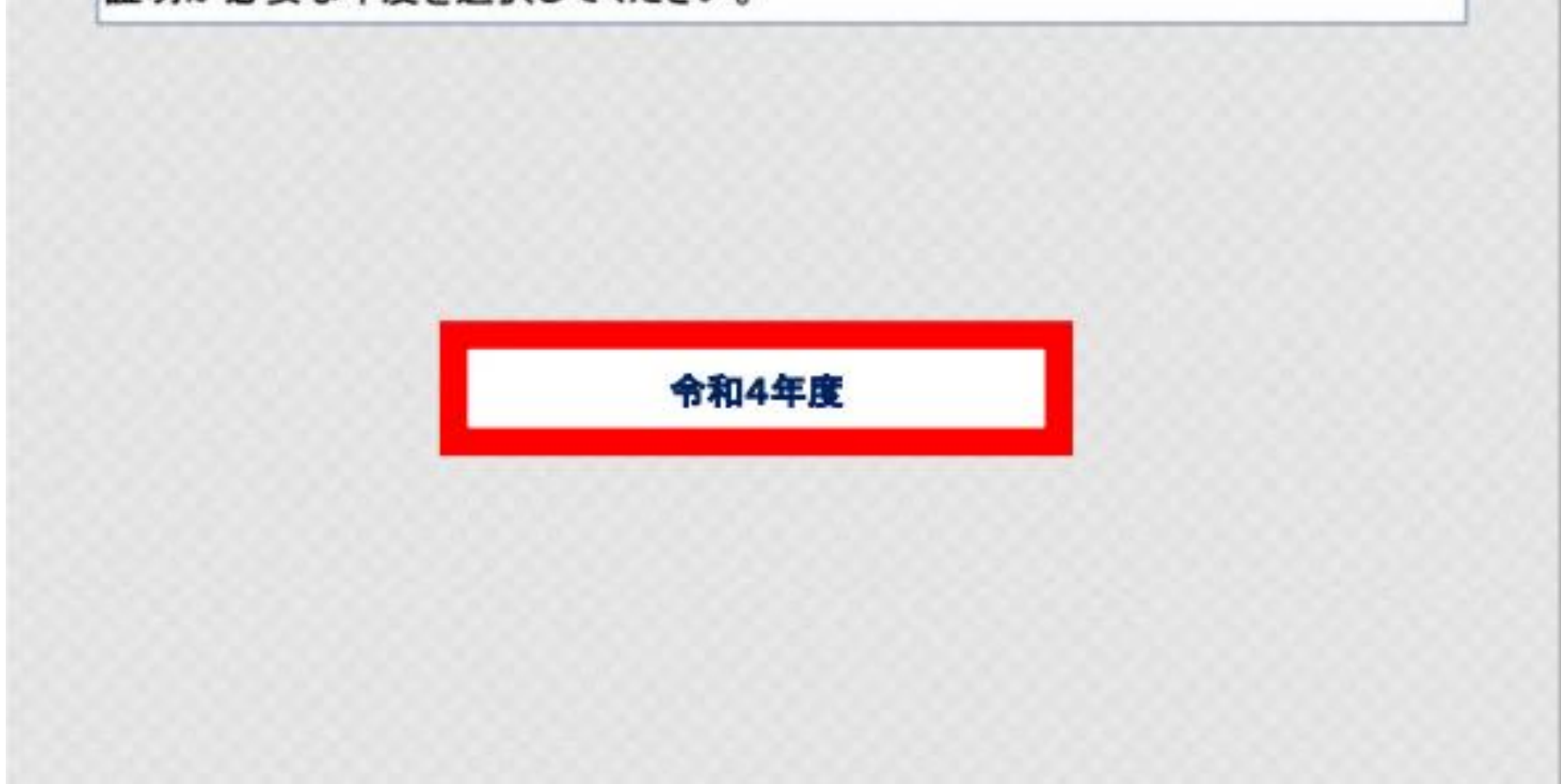

7

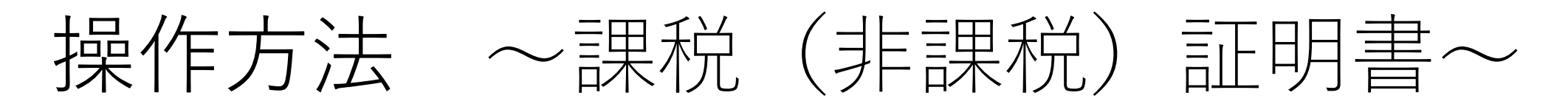

# 12必要な通数を入力して、確定する

| 証明書交付サービス           |        |      |   | 終了する |
|---------------------|--------|------|---|------|
| 必要な部数を入力し、「確定する」ボタン | ンを押してく | ださい。 |   |      |
|                     |        |      |   |      |
| 1                   | 1      | 2    | 3 |      |
| (最大 10 部)           | -      | -    | 6 |      |
|                     | 7      | 8    | 9 |      |
|                     | 訂正     | 0    |   |      |
|                     |        |      |   |      |
| 前面面へ                |        |      |   | 確定する |
| 前画面へ                |        |      |   | 確定する |

### 13証明書の内容を確認して、確定する

返金や交換はできません。必ず内容をご確認ください。

| L明是 | <b>交付</b> 1 | ナーヒス          |           |          | 終了する  |
|-----|-------------|---------------|-----------|----------|-------|
| 発行内 | 容を確認し       | て「確定する」ボ      | タンを押してくださ | い。訂正を行う場 | 合は「前画 |
|     | N772170     |               |           |          |       |
|     | 証明書種別       | 市民税·都民税課税(非課税 | ) 証明書     |          |       |
|     | 年度          | 令和4年度         |           |          |       |
|     |             |               |           |          |       |

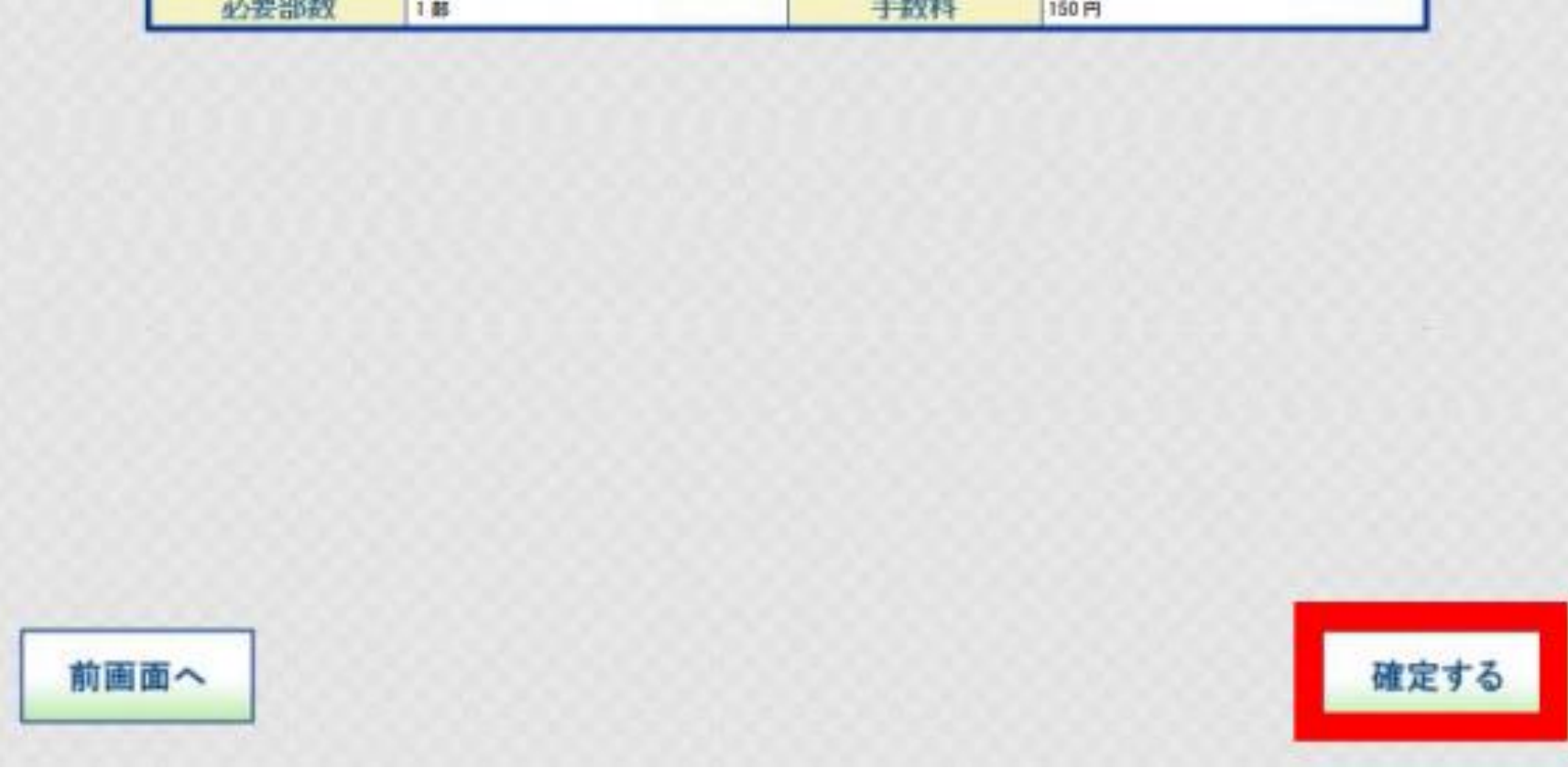

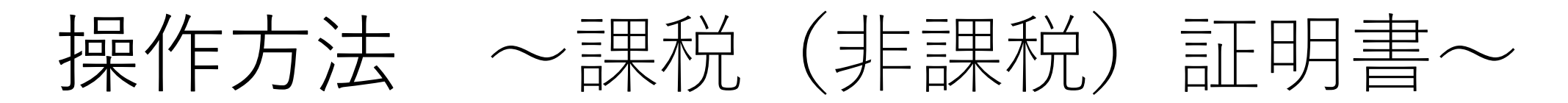

#### 13-2 証明書の内容を確認して、確定する

返金や交換はできません。必ず内容をご確認ください。

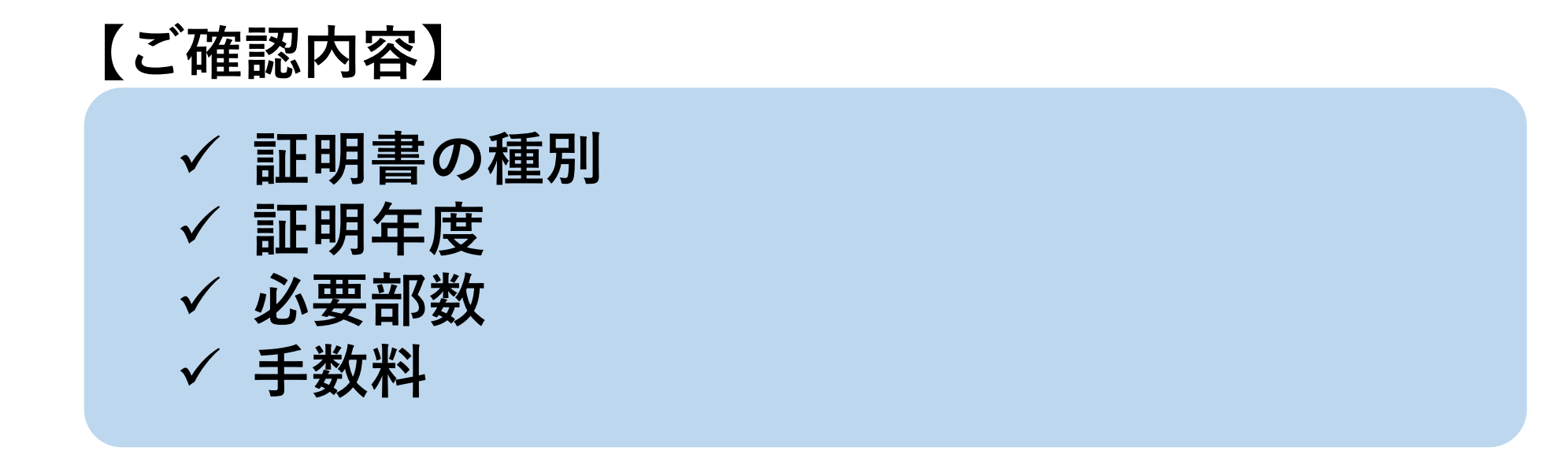

#### ④マルチコピー機に料金を支払う

◆ コピー機の種類によっては、料金支払い後、印刷ボタンを押します。

#### 15証明書が印刷されるため、取り忘れに注意する

16領収書が印刷される